## Kognito Campus 2.0 User flow

Use your phone, tablet, or laptop (Chrome recommended) to access courses!

### Please follow the below steps to access the Kognito courses at University of Wisconsin – Green Bay.

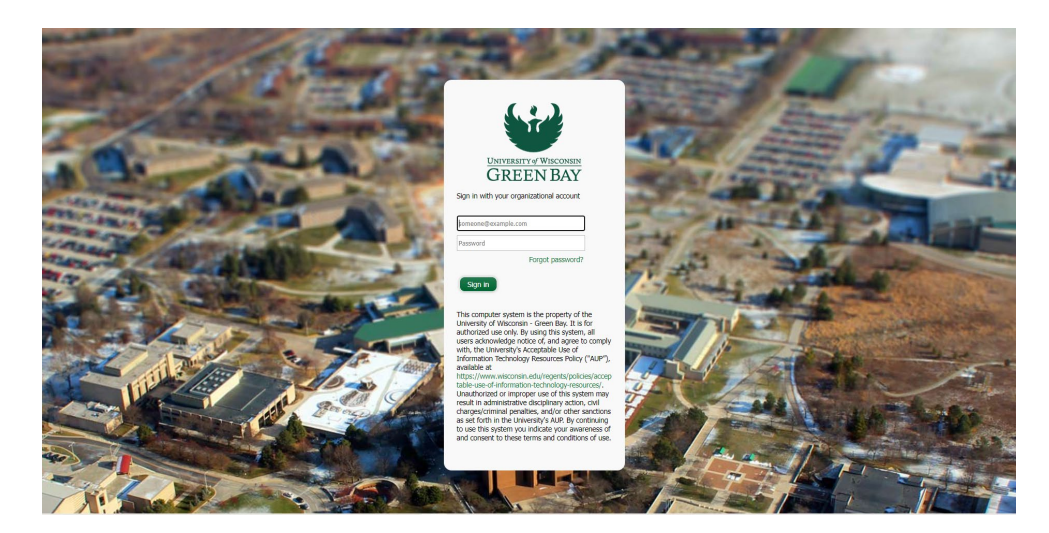

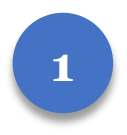

Navigate to UWGB.kognito.com

Sign in with your UWGB email and password and complete DUO authentication

2

Once successfully logged in, select your User Type and Role or Class, then select 'Submit', you do not need to answer any additional questions in red

| Student ID                                                                                         |                                                     |         | Employee ID                                                                                             |        |                                            |                          |                  |       |
|----------------------------------------------------------------------------------------------------|-----------------------------------------------------|---------|----------------------------------------------------------------------------------------------------|--------|--------------------------------------------|--------------------------|------------------|-------|
| Class                                                                                              |                                                     |         | Role*                                                                                                   |        |                                            |                          |                  |       |
| Freshman/First Year                                                                                | Sophomore Junior Senior Graduat                     | Student | Adjunct Faculty Membe                                                                                   | er Adn | ministrator or Staff Member                | Full Time Faculty Member | Graduate Student | Other |
| Status<br>Choose One ▼<br>Resident Advisor<br>Choose One ▼<br>Birth Year<br>Choose One ▼<br>Submit | * Questions inside red h<br>not need to be answered | ox do   | Contract Term<br>Choose One  Mental Health Provider<br>Choose One  Supervisor<br>Choose One  Supervisor | *<br>n | Questions inside re<br>ot need to be answe | d box do<br>red          |                  |       |

\*Troubleshooting Tip: If users do not select their user type and role, they may not be able to see their courses.

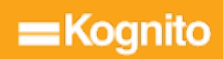

# Kognito Campus 2.0 User flow

Please follow the below steps to access the Kognito courses University of Wisconsin – Green Bay

| Required<br>No Records Found |                                                                                                    |             |
|------------------------------|----------------------------------------------------------------------------------------------------|-------------|
| Optional<br>TITLE            | COMPLETION                                                                                                    |             |
|                              | At-Risk Mental Health for Faculty and Staff<br>In this course would earn to recognize signs that students may be in distress and then you'll practice | Not Started |
| FOR FACULTY& STAFF           | talking with students and connecting them with appropriate campus support.<br>§ 50m                                                                   | LAUNCH      |
|                              |                                                                                                    | RESOURCES   |

Open your training by clicking Launch.

To view Resources, select Resources.

#### To Receive Your Certificate Of Completion:

To receive a 'Completed' status for your Kognito course, you will need to complete:

- Course pre-survey
- Course
- Course post-survey

To navigate to these tasks, you can utilize your course menu on the left side of your page. You can also utilize the 'Next' button, located at the bottom right and left of the page.

Once these three tasks have been completed, you will receive the option to access your certificate on the same page you launched the course on.

| At-F<br>Fac | Risk Mental<br>ulty & Staff                             | Health for                                                                                                    | NEXT: AT-RISK MENTAL HEALTH FOR FACUL                                                                                                    | TY & STAFF - POST SURVEY |
|-------------|---------------------------------------------------------|----------------------------------------------------------------------------------------------------|----------------------------------------------------------------------------------------------------|--------------------------|
| $\oslash$   | At-Risk Mental H<br>Staff - Pre Surve                   | Health for Faculty &                                                                                                    | Navigation Button                                                                                                    |                          |
| $\oslash$   | At-Risk Mental H<br>Staff - Course                      | Health for Faculty &                                                                                                    |                                                                                                    |                          |
| 0           | At-Risk Mental Health for Faculty & Staff - Post Survey |                                                                                                    |                                                                                                    |                          |
|             | At-Risk Mental H<br>Staff - Course Re                   | Heal or Faculty & esources                                                                                               |                                                                                                    |                          |
| Cou         | ırse Men                                                | u                                                                                                    |                                                                                                    |                          |
| TITLE       |                                                         |                                                                                                    | COMPLETION                                                                                                    |                          |
| AT-I        | RISK<br>NTAL HEALTH<br>ORFACULTY&STAFF                  | At-Risk Mental Health for F<br>In this course you'll learn to<br>talking with students and c<br>\$50m   Last accessed or | acuity and Staff - Flex Version<br>recognize signs that students may be in distress, and then you'll practice<br>onnecting them with appropriate campus support.<br>01/20/2022 | Completed                |
|             |                                                         |                                                                                                    |                                                                                                    |                          |

#### Access to certificate

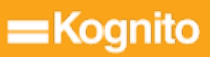